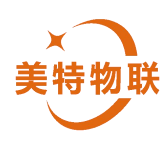

# **四通道控制器** 4G (MT-D007-RELAY v5.0) 使用手册

成都美特智控科技有限公司

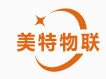

MT-D007-RELAY

| 历史版本       |                                                                  |       |     |  |  |  |  |
|------------|------------------------------------------------------------------|-------|-----|--|--|--|--|
| 修订日期       | 修订记录                                                             | 版本号   | 修订人 |  |  |  |  |
| 2024年1月23日 | 首次发布                                                             | V1.0  | 滕彩红 |  |  |  |  |
| 2024年2月19日 | 修改输入电压参数部<br>分                                                   | V1.1  | 滕彩红 |  |  |  |  |
| 2024年4月8日  | <ol> <li>优化输入输出接<br/>口描述</li> <li>修改 485 描述部<br/>分</li> </ol>    | V1. 2 | 滕彩红 |  |  |  |  |
| 2024年4月20日 | <ol> <li>修改 Modbus 通信<br/>部分</li> <li>修改输入输出接<br/>口部分</li> </ol> | V1. 3 | 滕彩红 |  |  |  |  |

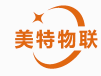

## 目录

| <i>-</i> , | 产  | 品概述       | 4  |
|------------|----|-----------|----|
| 二,         | 特  | 点及功能      | 4  |
| Ξ,         | 产  | 品参数       | 5  |
|            | 1, | 通信频段      | 5  |
|            | 2, | 通信速率      | 5  |
|            | 3, | 电气参数      | 5  |
|            | 4, | 安装参数      | 6  |
|            | 5, | 产品外观图     | 6  |
| 四、         | 包  | 装内容       | 7  |
| 五、         | 接  | 线方式       | 7  |
| 六、         | 控  | 制说明       | 9  |
|            | 1、 | 微信小程序控制流程 | .9 |
|            | 2、 | 本地控制流程    | 10 |
|            | 3、 | 近距离异地控制   | 11 |
|            | 4、 | Modbus 控制 | 12 |

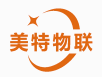

#### 用户须知

- ◆使用前请详细阅读本说明书,并保存以供参考。
- ◆请遵守本说明书操作规程及注意事项。
- ◆在收到产品时,请小心打开包装,检视产品及配件是否因运送而损坏,如有发现损坏,请立即通知生产厂家及经销商,并保留包装物,以便寄回处理。
- ◆当设备发生故障,请勿自行修理,请直接联系生产厂家的维修部门。
- ◆由于本设备涉及市电接线操作,接线时应确保断电后方可拆装电线。

◆由于本产品内部空间限制,按键&继电器状态接口未做隔离保护,内部直连主控引脚,使用时应格外注意 静电防护。

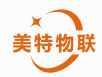

## 一、产品概述

MT-D007-RELAY 四通道控制器,其尺寸仅为 108mmX88mmX65mm, 能最大限度地, 满足客户 对小尺寸控制器的产品需求, 采用移芯 EC618 平台, 支持 LTE 3GPP Rel.13 技术, 集成 LTE Cat.1,并内置 eSIM 物联网卡与可插拔 Nano-SIM 卡,实现双卡无感切换,通过 4G 网络与互 联网连接,实现远程控制和监测,采用磁保持继电器,满足在高功率使用场景。该产品具有 节能,快速联网的特点,广泛运用在路灯控制、智能家居、智慧农业等场景。

MT-D007-RELAY 四通道控制器有多种控制方式:微信小程序控制、本地控制、近距离异地控制、标准 RS485-Modbus 协议控制,本地控制与其他控制方式不同步,使用时需注意。

## 二、特点及功能

● OTA 升级(支持全量和差分升级)

- 4G LTE Cat.1 , 最大上行 10Mbps, 最大下 行 5Mbps
- 内置 eSIM 卡, 上电即用(可选配插拔式 SIM 卡)
- 内置天线&外接天线(可选配)
- 85V<sup>~</sup>275VAC 宽电压输入
- 微信小程序扫码控制,无需下载 APP
- 体积小巧, 安装方便
- 支持协议定制
- ●磁保持继电器(单通道瞬间电流高达 50A)
- 多种控制方式方便客户灵活选择,每种控制均能实时同步
- 宽温度范围

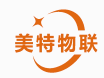

## 三、产品参数

#### 1、通信频段

LTE-TDD:B34/B38/B39/B40/B41 LTE-FDD:B1/B3/B5/B8

#### 2、通信速率

LTE-TDD:

上下行配比2

最大 8Mbps (DL)/最大 2Mbps (UL)

上下行配比1

最大 6Mbps (DL)/最大 4Mbps (UL)

LTE-FDD

最大 10Mbps (DL)/最大 5Mbps (UL)

联网时延: <5s

发射功率: 23dBm±2dB

灵敏度: -135dBm±1dB

#### 3、电气参数

#### 市电部分

输入额定电压: 85V~275VAC 110~390VDC

额定频率: 47Hz~63Hz

额定负载功率:单通道≤6600W

#### 继电器部分

开关方式:磁保持继电器

开关次数:1\*10<sup>5</sup>次(阻性负载),3\*10<sup>4</sup>次(马达负载)

开关频率(带载): 20次/min

控制方式:微信小程序控制,本地控制(离线),Modbus协议控制

设备功耗: <10W

#### 按键接口部分

按键接口电压: 3.3V(±0.33v)

隔离方式:内部 I0 口直连

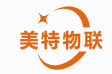

按键默认电平:低电平(下拉)

按键最小脉冲信号:大于 25ms 高脉冲信号(按键按下)

#### RS485 接口部分

Vcc 电压: 12V (对外输出)带持续短路保护

输出电流: ≤200mA

纹波: 满载≤80mV

波特率: 1200~115200

#### 4、安装方式

安装方式:导轨(导轨标准 C45 国际, 35mm)

5、产品外观图

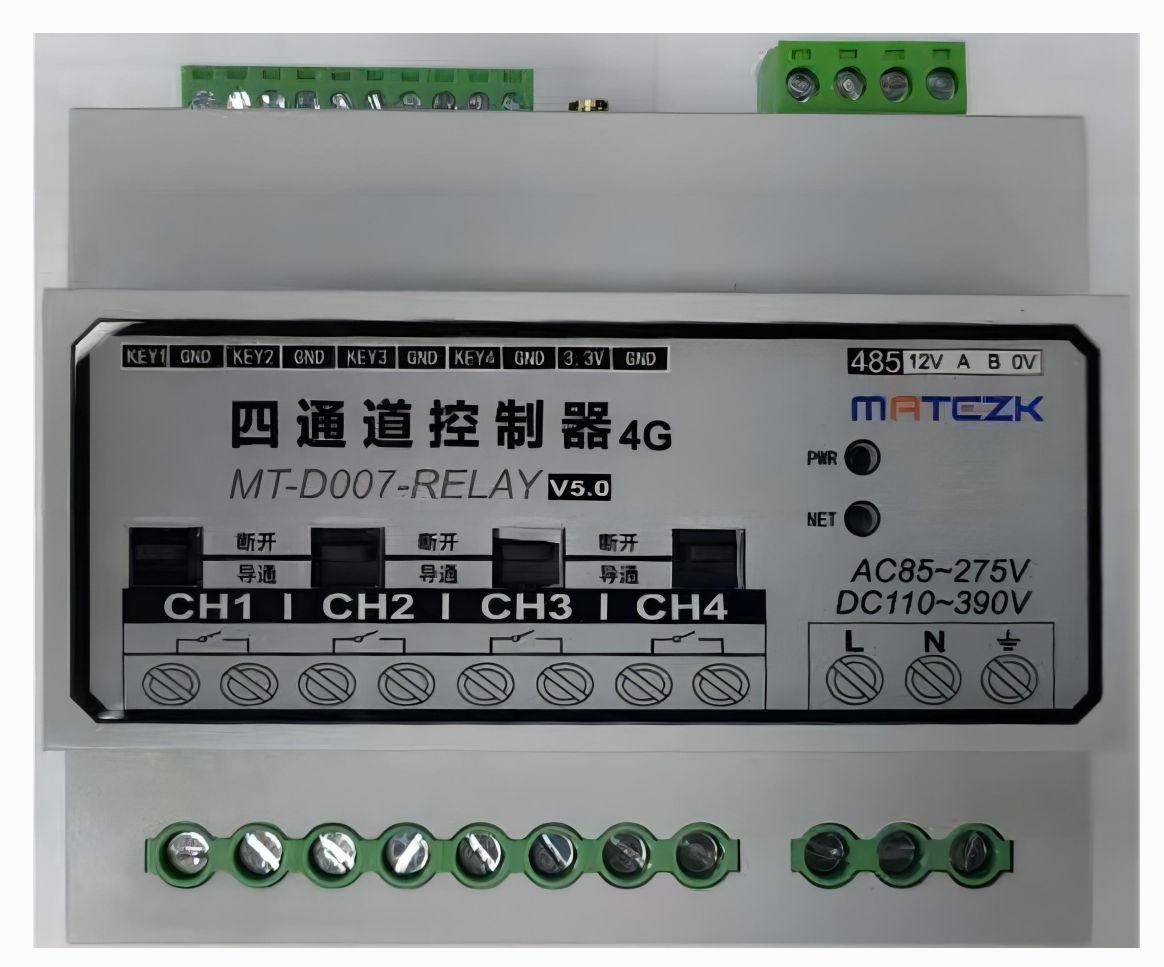

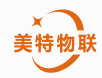

## 四、包装内容

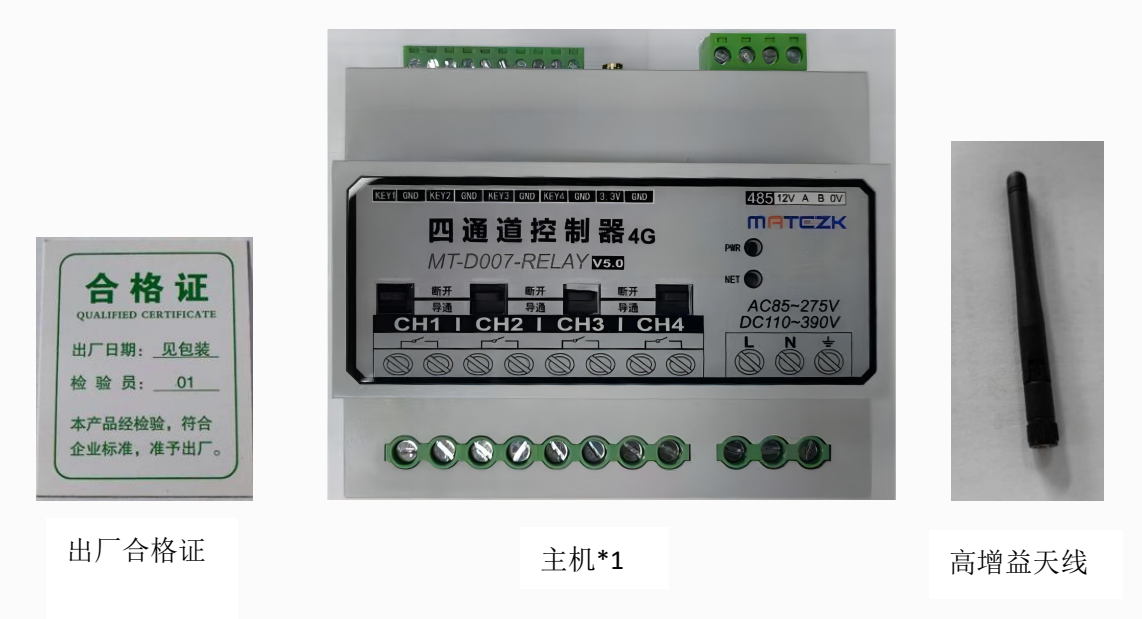

## 五、接线方式

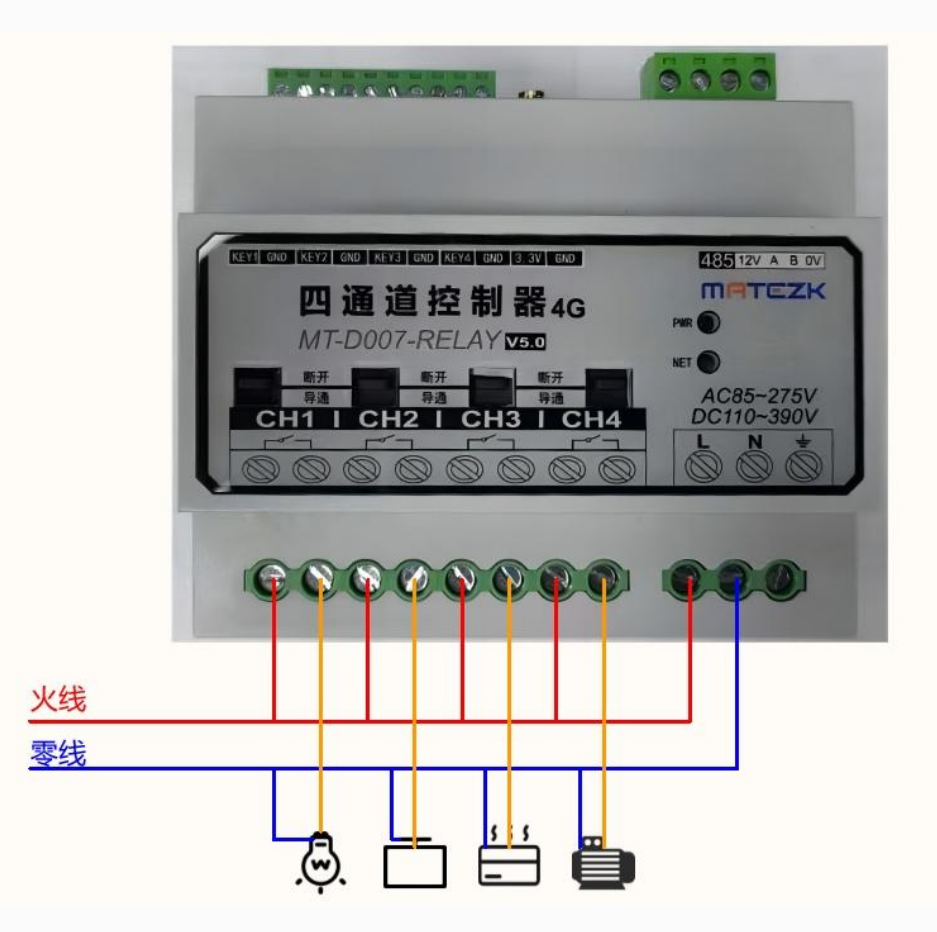

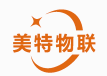

\*接线方式参照上图,请严格区分火线零线位置,切不可零火线接反,否者有触电风险。 设备接线完成后通入 220v 交流电,PWR 常亮,NET 闪烁,具体含义看以下表格:

| DWD //T | 熄灭              | 常亮              | 闪烁              |
|---------|-----------------|-----------------|-----------------|
| L MV Y] | 供电电源不正常         | 系统上电正常          | 供电电源短路          |
| NET AT  | 亮 100ms 灭 100ms | 亮 500ms 灭 500ms | 亮 1000ms 灭 50ms |
| NEI XJ  | 正在注网            | 注网成功            | 找不到 SIM 卡       |

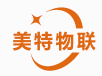

## 六、控制说明

## 1、微信小程序控制流程

1.0首先把设备天线接上,然后接好负载,再接上电源线,通入交流220V。

1.1 等待 NET 灯快闪以后打开微信搜索"美特连连"小程序。

1.2 进入到"美特连连"小程序以后,点击右上角那个"**十**"点"扫一扫"扫描设备左侧二维码绑定设备。

1.3 绑定完成自动返回到主界面, 主界面上会显示已绑定的设备。

1.4 点击"四通道控制器(4G)"进入设备控制界面,点击对应的开关,设备收到指令 后执行动作,响应时间与网络质量有关。

1.5点击下面的"定时"进入到定时界面,点击右下角的"➡"添加定时任务,按照提示创建定时任务,创建定时任务默认是使能状态,可以点击后面的开关按钮失能某条定时任务。

1.6 设备绑定成功后,其他人想要控制设备有 2 种方法:第一种:分享设备。第二种: 删掉设备重新绑定。

1.6.1 分享设备,点击需要分享设备的控制界面点击右上角的"..."点击"设备分享" 分享给其他人的微信,对方同意以后,对方只有设备的控制权,其他权限没有。

1.6.2 删掉设备,点击需要删除设备的控制界面点击右上角的"..."点击"删除设备"确认以后拿另外一个需要绑定这台设备的手机重新按照"1.0步骤到1.5步骤"绑定即可。

1.7 微信绑定流程参考一下图片

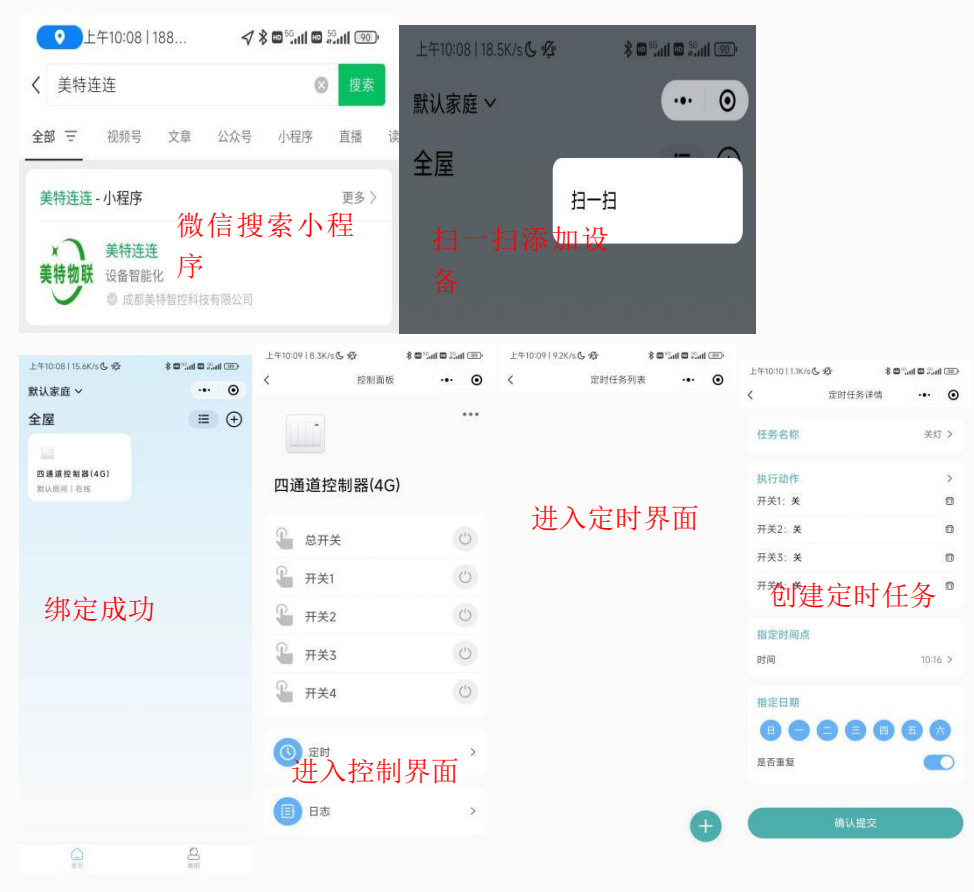

| 午10:10   6.7K/s G 燈 常回"。    | <b>山口</b> 25 <b>ml (昭)</b> 上午10:10      | 5.8K/s 🗲 🕫              | 🛞 🕬 🖓 at 🗖 🖓 at the 🕅 | 上午10:09   8.3K/s( | ১৫ ব | i 🗆 "lati 🖾 Kati 💷 | 上午11:08   3.0K/s 💪 🥸 | * 🗆 "tari 🗆 Kati 🖅 |
|-----------------------------|-----------------------------------------|-------------------------|-----------------------|-------------------|------|--------------------|----------------------|--------------------|
| 定时任务列表                      | ·•• • <                                 | 定时任务                    | 列表 … ④                | <                 | 设备信息 | ·•· •              | ŵ                    | 设备分享 … ④           |
| 关灯                          | 关灯                                      |                         |                       | 设备名称              | 四遥   | 道控制器(4G) >         |                      |                    |
| 10:16                       | 10:                                     | 16 重度                   |                       | 房间设置              |      | 默认房间 >             |                      | -                  |
| 人员 五度 四度 二度 一度 一度 日度        | ALC: ALC: ALC: ALC: ALC: ALC: ALC: ALC: | - M_ M_ MU AI           |                       | 设备编号              | 866  | 374062653003       |                      |                    |
| 开灯<br>10・15                 | 开灯                                      | 16                      |                       | 通道别名              |      | >                  |                      |                    |
| ⅠU・Ⅰ3  重复<br>周日周一周二周三周四周五周六 |                                         | 【3】 重复<br>- 岡二 岡三 岡四 周王 | E 周六                  | 产品型号              | м    | IT-D007-RELAY      | 微信用户分享了四<br>否接受分享?   | 通道控制器(4G)给您,是      |
|                             |                                         |                         |                       | 设备分享              |      | >                  |                      |                    |
| 创建好的定                       | 〕时 き                                    | 长闭某~                    | 个定时                   |                   |      |                    | 设备分                  | 主                  |
| 任务                          | ĺ                                       | E务                      |                       |                   | 删除设备 |                    | (八田)                 | 1-1-               |
|                             |                                         |                         |                       |                   |      |                    |                      |                    |
|                             |                                         |                         |                       |                   |      |                    |                      |                    |
|                             | •                                       |                         | •                     |                   |      |                    |                      | _                  |
|                             | •                                       |                         | •                     |                   |      |                    | 返回                   | 同意                 |
|                             |                                         |                         |                       |                   |      |                    |                      |                    |
|                             |                                         |                         |                       |                   |      |                    |                      |                    |
|                             |                                         |                         |                       |                   |      |                    |                      |                    |
| 平11:32   30.4K/s G 12       | •• •                                    |                         |                       |                   |      |                    |                      |                    |
|                             |                                         |                         |                       |                   |      |                    |                      |                    |
|                             |                                         |                         |                       |                   |      |                    |                      |                    |
| 四通道控制器(4G)                  |                                         |                         |                       |                   |      |                    |                      |                    |
| 🔒 总开关                       | U                                       |                         |                       |                   |      |                    |                      |                    |
| ♀ 开关1                       | Ċ                                       |                         |                       |                   |      |                    |                      |                    |
| 开关2                         | 0                                       |                         |                       |                   |      |                    |                      |                    |
|                             |                                         |                         |                       |                   |      |                    |                      |                    |
| ♀ 开关3                       | Ú                                       |                         |                       |                   |      |                    |                      |                    |

### 分享者的控制 界面样式

## 2、本地控制流程

2.0 首先把设备天线接上,然后接好负载,再接上电源线,通入交流 220V。

2.1 拨动设备面板上的黑色拨片,向下为导通,向上为断开。(以下图片仅展示波动开 关状态,具体接线需按照【五.接线方式】来接线)

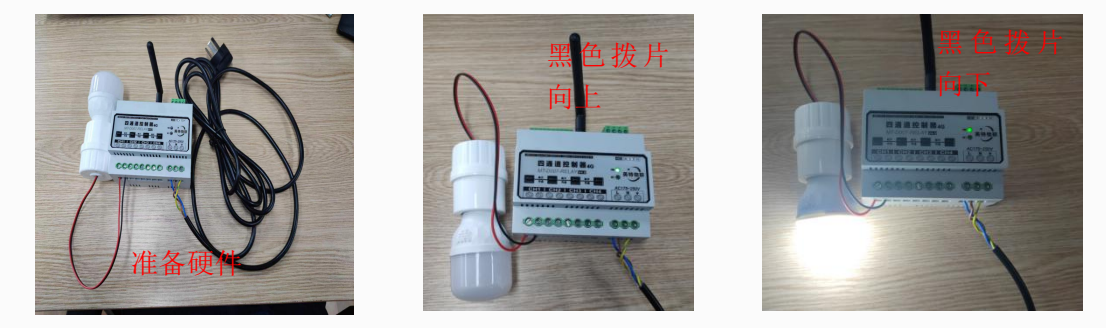

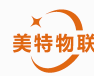

| <           | 控制面板    | ·•· • | <      | 控制面板   | ·•· • |
|-------------|---------|-------|--------|--------|-------|
|             |         | •••   |        |        | •••   |
| 四通道推        | 空制器(4G) |       | 四通道控制  | 刂器(4G) |       |
| 🔓 总开        | 关       | C     | 🔓 总开关  |        | ٢     |
| 📱 开关        | 1       | Ċ     | € 开关1  |        | ٢     |
| <b>日</b> 开关 | 2       | C     | € 开关2  |        | Ċ     |
| <b>④</b> 开关 | 3       | Ċ     | € 开关3  |        | Ċ     |
| 🔏 म¥        | 4       | Ċ     | ♫ 开关4  |        | Ċ     |
| 微           | 信小程序    | 同步显   | 示开关状   | える     |       |
| ① 定时        |         | >     | (1) 定时 |        | >     |
| 日志          |         | >     | 日志     |        | >     |

## 3、近距离异地控制

3.0 首先把设备天线接上,然后接好负载,再接上电源线,通入交流 220V。 3.1 按照以下原理图接线接好线。

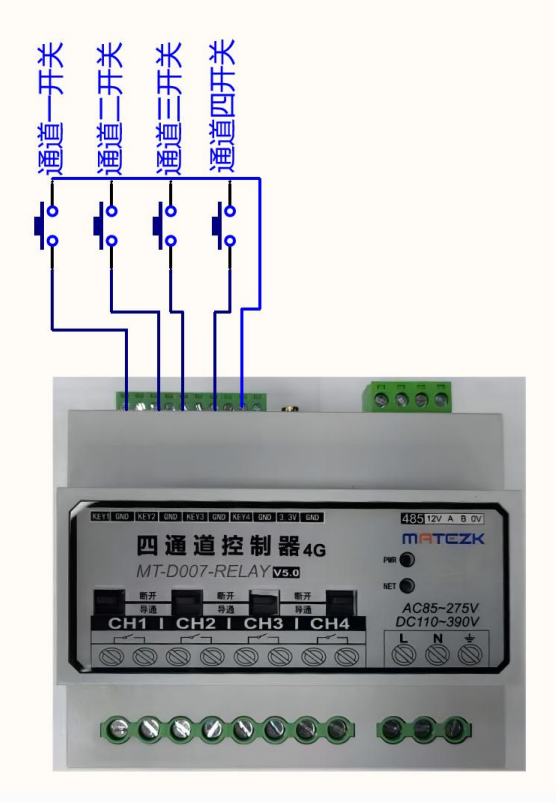

3.2 需要注意静距离异地控制距离不可大于 5 米,由于以上接口与内部主控直连,不可 向该接口输入输出任何电流。否者必将损坏主控。

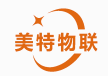

## 4、Modbus 控制

4.0本设备使用 MODBUS 的 RTU 模式作为 RS485 通信协议,设备作为从机设备工作,符 合标准 MODBUS RTU 协议,支持修改波特率,数据位,校验位,停止位,串口工作模式默认 为波特率 9600、8 位数据位、无校验位、1 位停止位,支持连续读写功能。 通信协议

本设备作为 MODBUS 从机设备使用,其从机地址为 0x01。本设备支持 MODBUS 读线圈功 能及写多个线圈功能,使用读线圈功能读取开关状态,使用写线圈功能控制开关状态,其状 态为1表示开,为0表示关。

注: 使用时注意起始地址及读取数量不要超出设备地址范围,否则会通信失败。 MODBUS 读取数据

| 0x01 | 0x01 | 0x00 | 0x01 | 0x00 | 0x04 | 0x6C  | 0x09  |
|------|------|------|------|------|------|-------|-------|
| 从机地址 | 功能码  | 起始地址 | 起始地址 | 读取数量 | 读取数量 | CRC16 | CRC16 |
|      |      | (Hi) | (Lo) | (Hi) | (Lo) | (Hi)  | (Lo)  |

表1读取开关状态示例(读取四个开关状态)

| 0x01 | 0x01 | 0x01 | 0x05 | 0x91      | 0x8B       |  |  |
|------|------|------|------|-----------|------------|--|--|
| 从机地址 | 功能码  | 字节数  | 开关状态 | CRC16(Hi) | CRC16 (Lo) |  |  |
|      |      |      |      |           |            |  |  |

表 2 响应读取开关状态示例

表1中使用功能码 0x01 读取设备开关状态,起始地址 0x0001,读取数量为 0x04。表2 为表1读取命令的响应,字节数为 0x01 表示输出的状态字节数为一个字节,开关状态 0x05, 在解析开关状态时将一个字节内的比特表示为 MSB 位于左侧,LSB 位于右侧,在本例中 (0x05)为 0000 0101,由于只读取 4 个状态高 4 位为补充 0,低 4 位从左至右,分别对应 开关 4 至开关 1 的状态,在本例中开关 4 关闭、开关 3 开启、开关 2 关闭、开关 1 开启。

MODBUS 写数据

| 0x01 | 0x0F | 0x00  | 0x01  | 0x00  | 0x01  | 0x01 | 0x00 | 0x13  | 0x47  |
|------|------|-------|-------|-------|-------|------|------|-------|-------|
| 从机   | 功能码  | 起始地   | 起始地   | 写入数   | 写入数   | 写入字  | 写入值  | CRC16 | CRC16 |
| 地址   |      | 址(Hi) | 址(Lo) | 量(Hi) | 量(Lo) | 节数   |      | (Hi)  | (Lo)  |

表3写入开关状态示例(写入四个开关状态)

| 0x01 | 0x0F | 0x00 | 0x01 | 0x00 | 0x01 | 0xC5  | 0xCB  |
|------|------|------|------|------|------|-------|-------|
| 从机   | 功能码  | 起始地址 | 起始地址 | 写入数量 | 写入数量 | CRC16 | CRC16 |
| 地址   |      | (Hi) | (Lo) | (Hi) | (Lo) | (Hi)  | (Lo)  |

表4响应写入开关状态示例

表 3 中为一个写入开关状态示例,起始地址 0x0000,写入开关数量为 0x01,写入开关状态 为 0x01,从机设备在解析开关状态时将一个字节内的比特表示为 MSB 位于左侧,LSB 位于 右侧,在本例中(0x01)为 0000 0001,在本例中开关 1 开启。

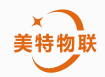

表 4 为写入成功后的响应报文, 其中起始地址等于写入报文起始地址, 写入数量等于写入报 文中的写入数量。

| 1   | 1.    | 1.1 | 1.1 | r i |
|-----|-------|-----|-----|-----|
| i由ノ | $\Xi$ | +#  | 1+1 | ┝.  |
| 四   |       | 가만  | 니신  | L   |

| 地址 (HEX) | 功能描述 |
|----------|------|
| 0x01     | 开关1  |
| 0x02     | 开关 2 |
| 0x03     | 开关 3 |
| 0x04     | 开关 4 |

注: 使用时注意起始地址及读取数量不要超出设备地址范围,否则会通信失败。

4.1 示例:通过 Modbus poll 控制本设备开关

4.1.1 先把 485 的信号线接好,通过 485 转 usb 工具,将 485 信号转化成 usb 信号。

4.1.2 设置 Modbus poll 串口参数: 波特率 9600,数据位 8 位,1 位停止位,无校验。 4.1.3 设置 Modbus 协议参数: 设备地址 1,读线圈寄存器,地址从 1 开始,数量 4 个。

4.1.4 选择 15 寄存器设置地址为 1, Value 为 On, 可以看到继电器 1 打开。

| Connection Setup                                                                                                    | ^                                               | Read/Write Definition                                                                                                    | ×                                                 |
|----------------------------------------------------------------------------------------------------|-------------------------------------------------|----------------------------------------------------------------------------------------------------|---------------------------------------------------|
| Connection                                                                                                    | ОК                                              | 1                                                                                                    |                                                   |
| Serial Port 🗸                                                                                                    |                                                 | T Slave ID: 1                                                                                                    | ОК                                                |
| Serial Settings                                                                                                    | Lancel                                          | Function: 01 Read Coils (0x)                                                                                                    | ✓ Cancel                                          |
| USB Serial Port (COM16) ~                                                                                                    | Mode                                            | Address: Pretocol address. E                                                                                                    | .g. 11 -> 10                                      |
| 9600 Baud 🗸                                                                                                    | O RTU () ASCII                                  | Quantity: <u>4</u> 寄存器地                                                                                                    | 址从第1开始                                            |
| 8 Data bits 🔍                                                                                                    | Response Timeout<br>1000 [ms]                   | Scan Rate: 1000 [ms]                                                                                                    | Apply                                             |
| None Parity 🗠                                                                                                    | Delay Between Polls                             | Disable Bead/Write Disabled                                                                                                    |                                                   |
| 1 Stop Bit V Advanced                                                                                                    | [ms]                                            | Disable on error                                                                                                    | <u>R</u> ead/Write Once                           |
| Hemote Modbus Server<br>设置。Modbus poll 串口参数<br>127.00.1<br>Server Port Connect Timeout<br>502 3000 [ms]                                                                                                    | 0 IPv4<br>○ IPv6                                | Rows     10     20     50     100     Fi       Hide Alias Columns     PLC Alias       Address in Cell     Enron/                                                                                                    | t to Quantity<br>ddresses (Base 1)<br>Daniel Mode |
| Modbus Poll - Mbpoll1         Ele       Edit       Connection       Setup       Functions       Display       View         D       Image: Setup       Image: Setup       Image: Setup       Image: Setup       Image: Setup       Setup       Setup | - · ×<br>v Window Help<br>7 22 23   TC [ ] ? !? | 3 <sup>1</sup> / <sub>2</sub> Modbus Poll - Mbpoll1         File       Edit       Connection       Setup       Functions       Display       Y         Image: Setup       Image: Setup </th <th>- C X<br/>iew Window Help<br/>17 22 23 TC 2 % K?</th> | - C X<br>iew Window Help<br>17 22 23 TC 2 % K?    |
| □<br>3<br>4<br>5<br>6<br>□<br>□<br>可以看到正常读出数据                                                                                                    |                                                 | ▲<br>3<br>4<br>5<br>6<br>-<br>-<br>-<br>-<br>-<br>-<br>-<br>-<br>-<br>-<br>-<br>-<br>-                                                                                                    |                                                   |
| For Help, press F1. Port 16: 9600-8-N-1                                                                                                    | 4                                               | For Help, press F1. Port 16: 9600-8-N-1                                                                                                    |                                                   |